# Vocational Licence (VL) Late Renewal User Guide

Things to note:

1) You should only refer to this user guide, if your VL has expired for **over 6 months but less than 3** years.

2) A non-refundable late renewal fee of \$25 is applicable upon submission of a late renewal application. This submission is meant for LTA to review if your VL can still be renewed.

3) If your late renewal application is approved, you will receive a late renewal approval letter from us informing you of your renewal requirements (if any).

4) After meeting all the requirement(s) stated in the late renewal approval letter, you can proceed to renew your vocational licence. <Please refer to the VL Renewal User Guides for more information.>

5) If your VL has expired for more than 3 years, please submit a fresh VL application.

**Step 1**: Visit GoBusiness (GB) Portal (<u>www.gobusiness.gov.sg</u>) and login with your SingPass or Login ID.

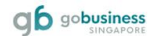

| Welcome to | o GoBusiness                                                              |                                                                                                    |
|------------|---------------------------------------------------------------------------|----------------------------------------------------------------------------------------------------|
|            | Log in to GoBusi<br>Apply for or manage your                              | ness Dashboard<br>licences & accreditations.                                                                    |
|            | Users with no registered<br>Unique Entity Number (UEN)                    | Users with a registered UEN                                                                                     |
|            | Log In for Individual Users<br>Register for a foreign<br>user account [2] | Log In for Business Users<br>For foreign entities: <u>Register for</u><br>a <u>Foreign Corppass account</u> [2] |
|            | Need Help? <u>F</u>                                                       | Read our FAQ                                                                                                    |

**Step 2**: Upon successful login, under "Dashboard", scroll down to "My Licences" and click on "Due for renewal" in the dashboard.

| My Licences |                                |                    | View All |
|-------------|--------------------------------|--------------------|----------|
|             | <b>1</b><br>Due for<br>renewal | <b>1</b><br>Active |          |

Alternatively, you may go to "Licences", and click "Renew Licences".

| Sameh hu Gauammant Ananyu Licanca           | Apply Licences     |                                                                  |                        |
|---------------------------------------------|--------------------|------------------------------------------------------------------|------------------------|
|                                             | My Licences        |                                                                  |                        |
| Welcome                                     | Renew Licences     | <b>—</b>                                                         |                        |
| Welcome                                     | Amend Licences     |                                                                  |                        |
| Quick Links Early Access                    | Submit Returns     |                                                                  |                        |
| For Taxi & PHV Drivers, Bus Attendants      | and Verify Licence |                                                                  |                        |
| Apply / Renew your<br>Private Hire Car &    | Taxi,<br>Bus       | Submit your medical report for<br>LTA Vocational Licence holders | 6                      |
| Vocational Licence<br>* Please use a comput | es.<br>or          | with this guide.<br>" Please use a computer                      | it i                   |
| Second I                                    |                    | Ve D                                                             | Looking to apply for   |
|                                             |                    |                                                                  | Licence?               |
| Renew VL Licence                            |                    | Download Guide 🔕                                                 | Apply for a SO Licence |
|                                             |                    |                                                                  |                        |

Step 3: Under "Due for Renewal" tab, select "Renew" under "Action".

| My Licences<br>Last updated at 11:50am 📀 Sync<br>All Licences (1) Due for Renewal (1) Active Licences (0) Other Licences (0) | Submit Returns (0) |                 |             |             |                 |
|----------------------------------------------------------------------------------------------------|--------------------|-----------------|-------------|-------------|-----------------|
| LICENCE NAME AND NUMBER                                                                                                    | AGENCY             | STATUS          | ISSUE DATE  | EXPIRY DATE | ACTION          |
| Bus Driver's Vocational Licence (BDVL)<br>Licence No.: BD_D14081741 + LTA                                                    | LTA                | Due for Renewal | 12 Jul 2021 | 30 Apr 2024 | Select Action 🚫 |
| ·ở· Wondering what each status means? <u>View Your Licence Statuses Table</u> in o                                           | ur FAQ.            |                 |             |             |                 |

Step 4: Under "Applicant Detail", please select your salutation.

| Applicant Detail |        |
|------------------|--------|
| Salutation       | •      |
| Select           | (~)←   |
|                  |        |
| Name             |        |
| Default User     |        |
|                  |        |
| NRIC             | $\sim$ |
| ID No.           |        |
|                  |        |
| Email            |        |
|                  |        |
| Contact Number   |        |
| +65 🗸            |        |
|                  |        |

### **Step 5:** Click "Application Details" to proceed.

| Address                  |                 |               |                                             |   |
|--------------------------|-----------------|---------------|---------------------------------------------|---|
| Postal Code              |                 |               |                                             |   |
|                          |                 |               |                                             |   |
| Block/House No.          | Street Name     |               |                                             |   |
|                          |                 |               | ~                                           |   |
| Floor/Level @ (Optional) | Unit (Optional) | Building Name |                                             |   |
|                          |                 |               | ~                                           |   |
|                          |                 |               | 1                                           |   |
|                          |                 |               | •                                           |   |
|                          |                 |               | Save Draft Application Details $ ightarrow$ | 1 |
|                          |                 |               |                                             |   |

**Step 6:** For holder of a single VL, only 1 VL will be reflected under "Licence Details". For multiple VL types holder, you should see the different VL types under "Licence Details". You are **required to only renew once** to renew all the VL types.

| Licence Details                                                                         |
|-----------------------------------------------------------------------------------------|
| Note:<br>For holders of multiple Vocational Licence types, you need to renew only once. |
| Vocational Licence that you are due for renewal                                         |
| Taxi Driver's Vocational Licence (TDVL)                                                 |
| Private Hire Car Driver's Vocational Licence (PDVL)                                     |
| Bus Driver's Vocational Licence (BDVL)                                                  |
| Bus Attendant's Vocational Licence (BAVL)                                               |
|                                                                                         |
| Licence Expiry Date                                                                     |
| 30/04/2024                                                                              |
|                                                                                         |

**Step 7:** Under "Medical Conditions", you are **not** required to complete a medical declaration to do a late renewal for your licence. As such, the option "No" will be populated automatically for you. Please proceed to **step 8**.

| Medical Conditions                                                                                                    |  |
|----------------------------------------------------------------------------------------------------|--|
| Require Medical Declaration                                                                                                    |  |
| Yes                                                                                                    |  |
| No to the second second s |  |
|                                                                                                    |  |

**Step 8:** The option under "Supporting Document Required" will be populated automatically for you. Please proceed to upload any necessary documents under "Other Supporting Document" in **Step 9** (if any).

[Please skip to Step 10 if you do not have any documents to be uploaded].

| Supporting Document Required |  |
|------------------------------|--|
| Mandatory (Optional)         |  |
| Passport size photo          |  |
| Company Document             |  |
| Medical Reports              |  |
| Refresher Certificate        |  |
| Char Supporting Document     |  |

#### <u>Step 9:</u>

**Step 9a:** To upload documents, click on the "cloud" button.

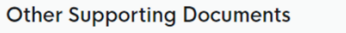

| C | lick "Add" after uploading a file. Multiple files must be uploaded individually.                                                                                                    | ţ |
|---|----------------------------------------------------------------------------------------------------|---|
|   | Other Supporting Documents<br>Only 1 file at 5 MB or less.<br>File name must have no more than 130 characters and no spaces. Only letters (a-z), numbers (0-9), underscores (_,), and hyphens (-) are allowed.<br>For employment letter and ACRA letter | æ |
|   | Drop a file here or click to upload                                                                                                    |   |

#### **Step 9b:** A document link should appear below with a green check message.

#### **Other Supporting Documents**

| Click "Add" after uploading a file. Multiple files must be uploaded individually.                                                                                                    |   |
|----------------------------------------------------------------------------------------------------|---|
| Other Supporting Documents Only 1 file at 5 MB or less. File name must have no more than 130 characters and no spaces. Only letters (a-z), numbers (0-9), underscores (), and hyphens (-) are allowed. For employment letter and ACRA letter | Ĩ |
| Doc.docx (13.7 KB)<br>Ø Uploaded                                                                                                    |   |

Step 9c: To complete the upload of document, click on "Add" below.

| Other Supporting Documents                                                        |   |
|-----------------------------------------------------------------------------------|---|
| Click "Add" after uploading a file. Multiple files must be uploaded individually. |   |
| Other Supporting Documents<br>Only 1 file at 5 MB or less.                        | 1 |
| For employment letter and ACRA letter           Doc.docx         (13.7 KB)        |   |
| O Uploaded                                                                        |   |
| + Add                                                                             |   |

Step 9d: You should see the document successfully uploaded below.

| Other Supporting Documents | Actions |  |
|----------------------------|---------|--|
|                            | e i     |  |

Step 9e: Repeat steps 9a to 9d for upload of other supporting documents (where required).

**Step 10:** Under "Acknowledgement", read the declaration message, then check on "Yes" and click "Review Form" to proceed.

| Acknowledgement                                                                                                    |                            |  |  |  |  |  |
|----------------------------------------------------------------------------------------------------|----------------------------|--|--|--|--|--|
| I declare that I have fully met the requirements of the vocational licence for which I am applying. The information given here is true to the best of my knowledge and I have not willfully suppressed any material fact. I understand that any false declaration may render my application invalid, or if already granted a licence, may result in licence revocation. |                            |  |  |  |  |  |
| I hereby acknowledge the above mentioned                                                                                                    |                            |  |  |  |  |  |
| Yes                                                                                                    | 1                          |  |  |  |  |  |
|                                                                                                    | <b>.</b>                   |  |  |  |  |  |
| ← General Information Save Draft                                                                                                    | Review Form $  ightarrow $ |  |  |  |  |  |
|                                                                                                    |                            |  |  |  |  |  |

## Step 11: Review your details provided under "Review Form". Once done, click on "Declaration".

| Acknowledgement                                                                                                    |                                 |
|----------------------------------------------------------------------------------------------------|---------------------------------|
| I declare that I have fully met the requirements of the vocational licence for which I am applying. The information given his<br>best of my knowledge and I have not willfully suppressed any material fact. I understand that any false declaration may r<br>application invalid, or if already granted a licence, may result in licence revocation. | ere is true to the<br>render my |
| I hereby acknowledge the above mentioned                                                                                                    |                                 |
| • Yes                                                                                                    |                                 |
|                                                                                                    |                                 |
|                                                                                                    | Ļ                               |
| $\leftarrow$ Back to                                                                                                    | Edit Declaration $ ightarrow$   |
|                                                                                                    |                                 |

Step 12: Read through the declaration. Check on the declaration box and click on "Make payment".

| STEP 4                                                                                                    |                     |
|----------------------------------------------------------------------------------------------------|---------------------|
| Declaration                                                                                                    |                     |
| Please scroll to read and acknowledge the following clauses.                                                                                                    |                     |
| General Declaration                                                                                                    |                     |
| I declare that all the information given in this application form is true and correct.                                                                                                    |                     |
| I am aware that legal action may be taken against me if I had knowingly provided false information.                                                                                                    |                     |
| I agree that in any legal proceedings, I shall not dispute the authenticity or accuracy of any statements, confirmations, records, acknowledgements, information recorded in or produced in this application.                                                                                                    |                     |
| Bus Driver's Vocational Licence (BDVL) (LTA)                                                                                                    |                     |
| I declare that I have fully met the requirements of the vocational licence for which I am applying. The information given here is true to the best of my knowledge and I have not willfully suppressed any material fact. I understand that any false declaration may render my application invalid, or if already granted a licence, may result in licence revocation. |                     |
| P hereby declare that all of the above is true.                                                                                                    |                     |
| †                                                                                                    | Ļ                   |
| - Review Form Make Pa                                                                                                    | ayment $ ightarrow$ |
|                                                                                                    |                     |

**Step 13:** Proceed with the on-screen instruction to make payment using a credit card/debit card.

| Payment<br>Please review y | our fees and make payment.                                                                                                    |                |         |
|----------------------------|----------------------------------------------------------------------------------------------------|----------------|---------|
|                            |                                                                                                    |                |         |
|                            | DESCRIPTION                                                                                                    | GST            | AMOUNT  |
|                            | Bus Driver's Vocational Licence (BDVL)                                                                                          |                |         |
|                            | Application Fee                                                                                                    | -              | \$25.00 |
|                            |                                                                                                    | Subtotal       | \$25.00 |
|                            |                                                                                                    | Amount Payable | \$25.00 |
|                            | We Accept          VISA         Add Card Details         Card number         What is a CVC?         Save as my new default card |                |         |
|                            | Make Payment $ ightarrow$                                                                                                    |                |         |

<<End>>